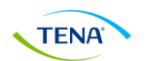

## ウェブセミナー申込から当日までの流れ

この度は、オンラインTENAアカデミーウェブセミナーのご案内をご覧いただき誠にありがとうございます。 セミナーへのお申込み方法と当日までの視聴準備をご確認の上、ご対応お願い致します。

## TENAウェブセミナーで使用するPeatixとZoomについて

当日のセミナーの会場となるURL(インターネットのウェブページ)を確実にお届けし、スムーズにセミナーへ 視聴参加いただくために、オンラインTENAアカデミーではPeatixとZoomを使用します。

■参加申込受付 … イベント管理システム ○ Peatix (ピーティックス) ※無料
■セミナー会場・視聴 … オンライン会議システム <u></u> zoom (ズーム) ※無料

下記の4ステップに沿って、お申込み・視聴準備をよろしくお願いいたします。

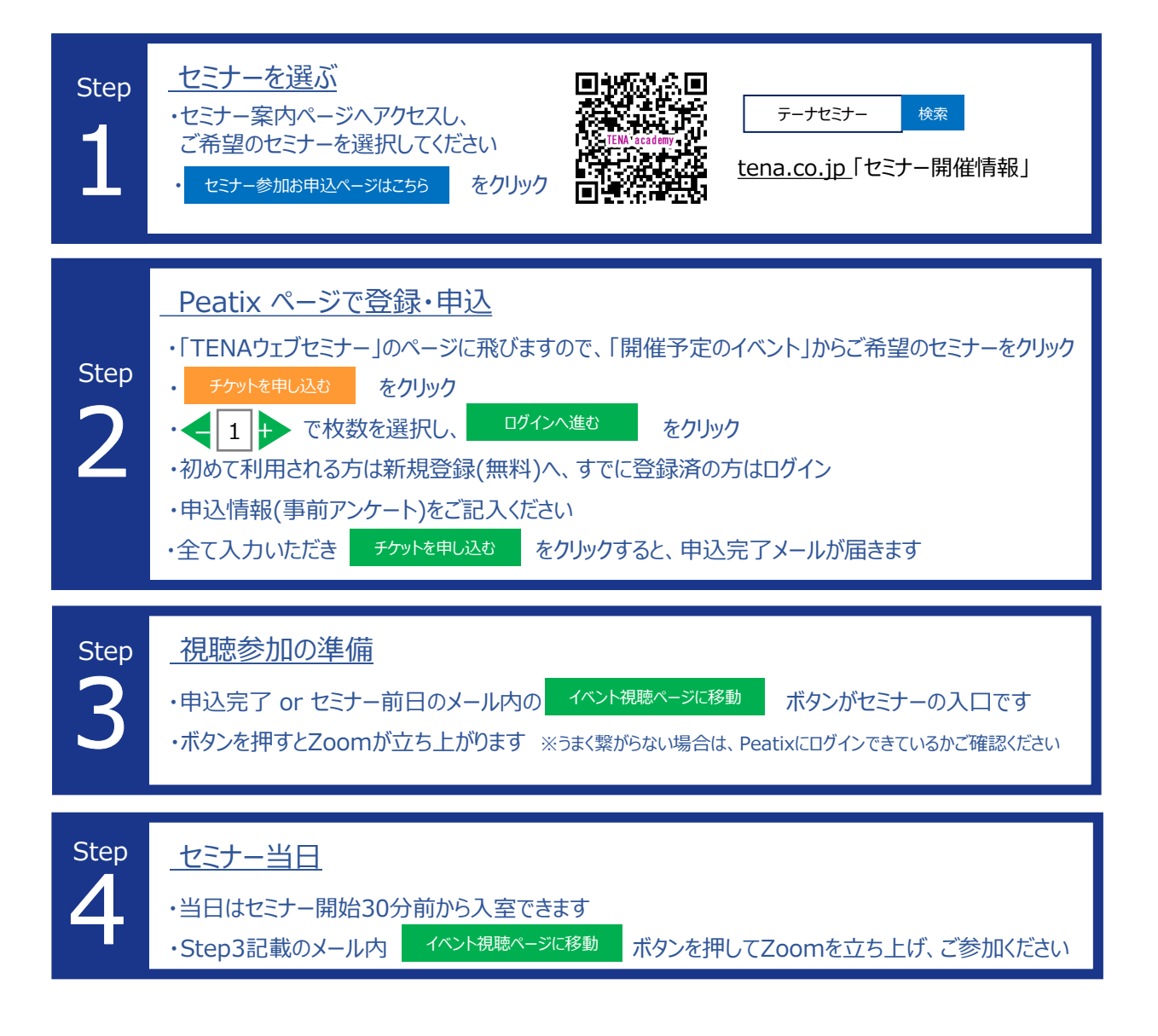